# 학습자모드 매뉴얼

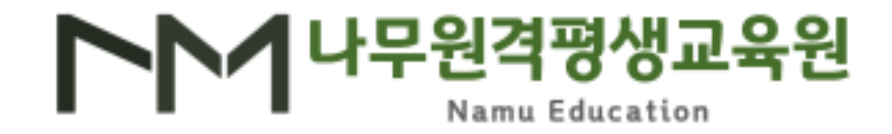

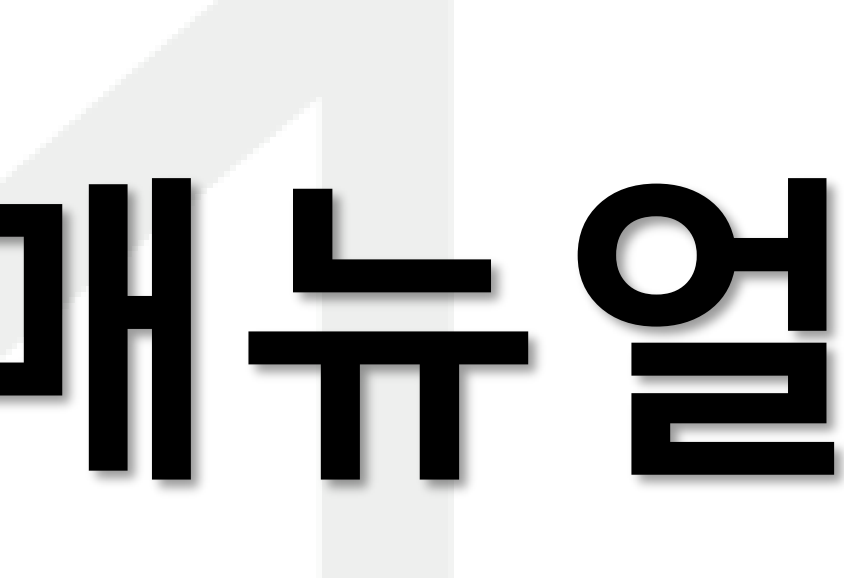

## 1. 나무원격평생교육원 홈페이지 <u>https://namuedu.co.kr</u> 접속 2. 문자로 <u>안내 받은 아이디 & 비밀번호로 로그인</u> 3. 문자를 받지 못하였을 경우 교육 운영팀(1899-9848) 문의

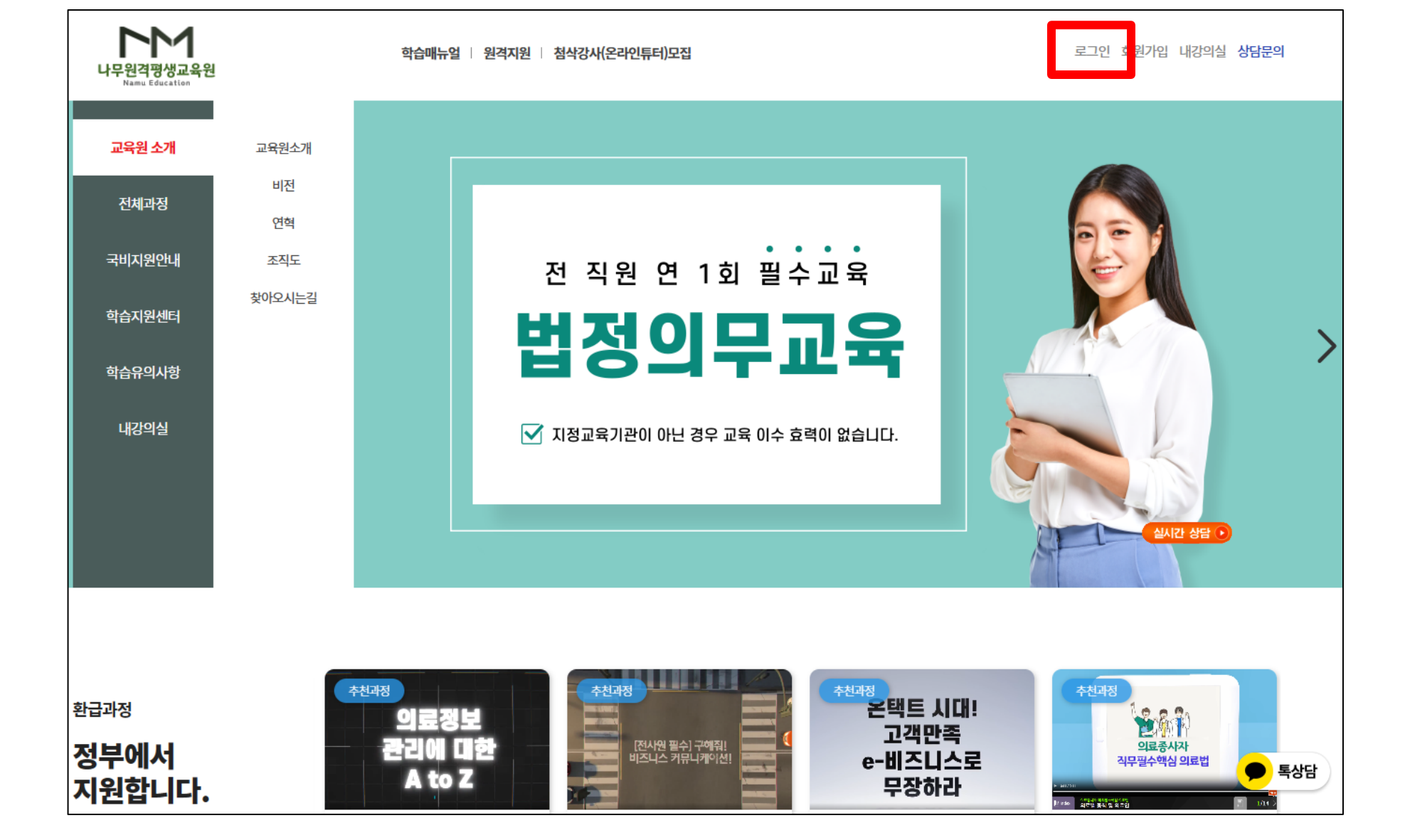

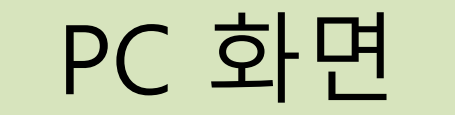

### 1. 로그인

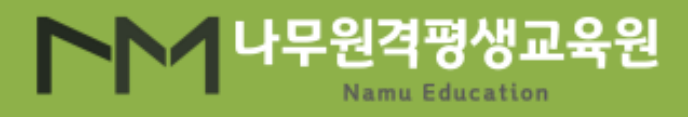

#### 모바일 화면

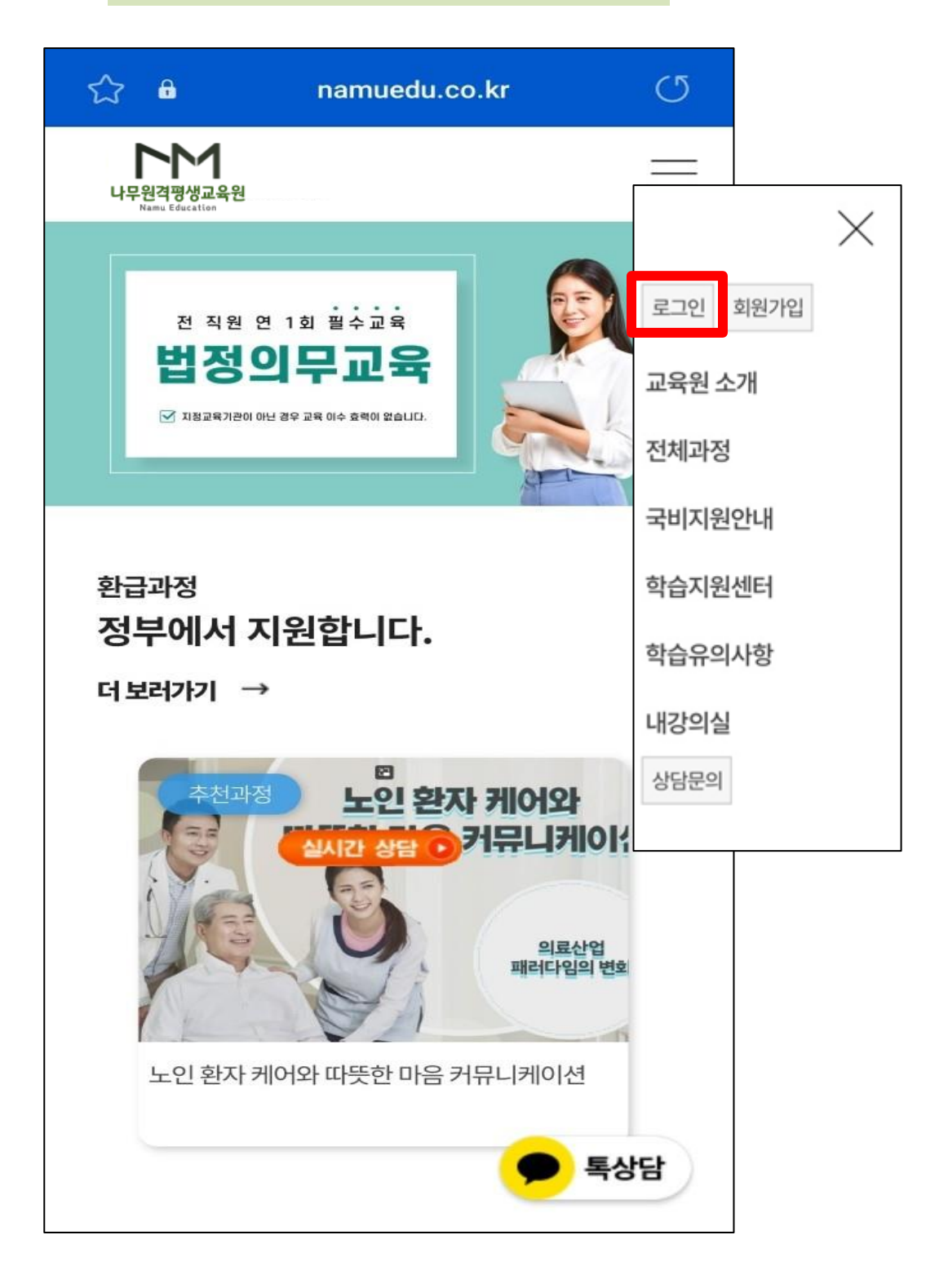

2. 수강

|     | 내강의실 |              |                                  |      |                         |        |        |    |   |  |  |  |
|-----|------|--------------|----------------------------------|------|-------------------------|--------|--------|----|---|--|--|--|
|     |      | 학습중인수업       |                                  | 학습경  |                         | 수강신청내역 |        |    |   |  |  |  |
|     |      |              | 전체                               | ▼ 과정 | 영명검색                    | Q,     |        |    |   |  |  |  |
| No. | 학습   | 구분           | 강의명                              |      | 교육기간                    | 진도율    | 진행단계평가 | 시험 | ī |  |  |  |
| 1   | 학습하기 | 비환급(50% 미적용) | [2023년도 10004기]<br>의료기관 직장인 법정교육 |      | 2023-10-10 ~ 2023-11-09 | 0.00%  | -      | -  |   |  |  |  |
| 2   | 학습하기 | 비환급(50% 미적용) | [2023년도 2기]<br>아동학대 신고의무자 교육     |      | 2023-10-10 ~ 2023-11-09 | 0.00%  | -      | -  |   |  |  |  |
| 3   | 학습하기 | 비환급(50% 미적용) | [2023년도 3기]<br>직장 내 장애인 인식개선교육   |      | 2023-10-10 ~ 2023-11-09 | 33.33% | -      | -  |   |  |  |  |

| 1차시 | <b>직장내 갑질관행 개선</b><br>교육이수시간:~<br>교육시간:  |  |
|-----|------------------------------------------|--|
| 2차시 | <b>직장내 괴롭힘 금지교육</b><br>교육이수시간:~<br>교육시간: |  |

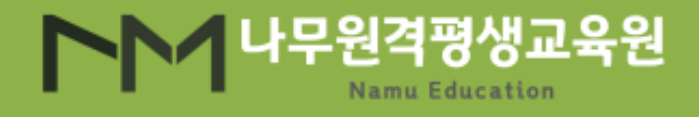

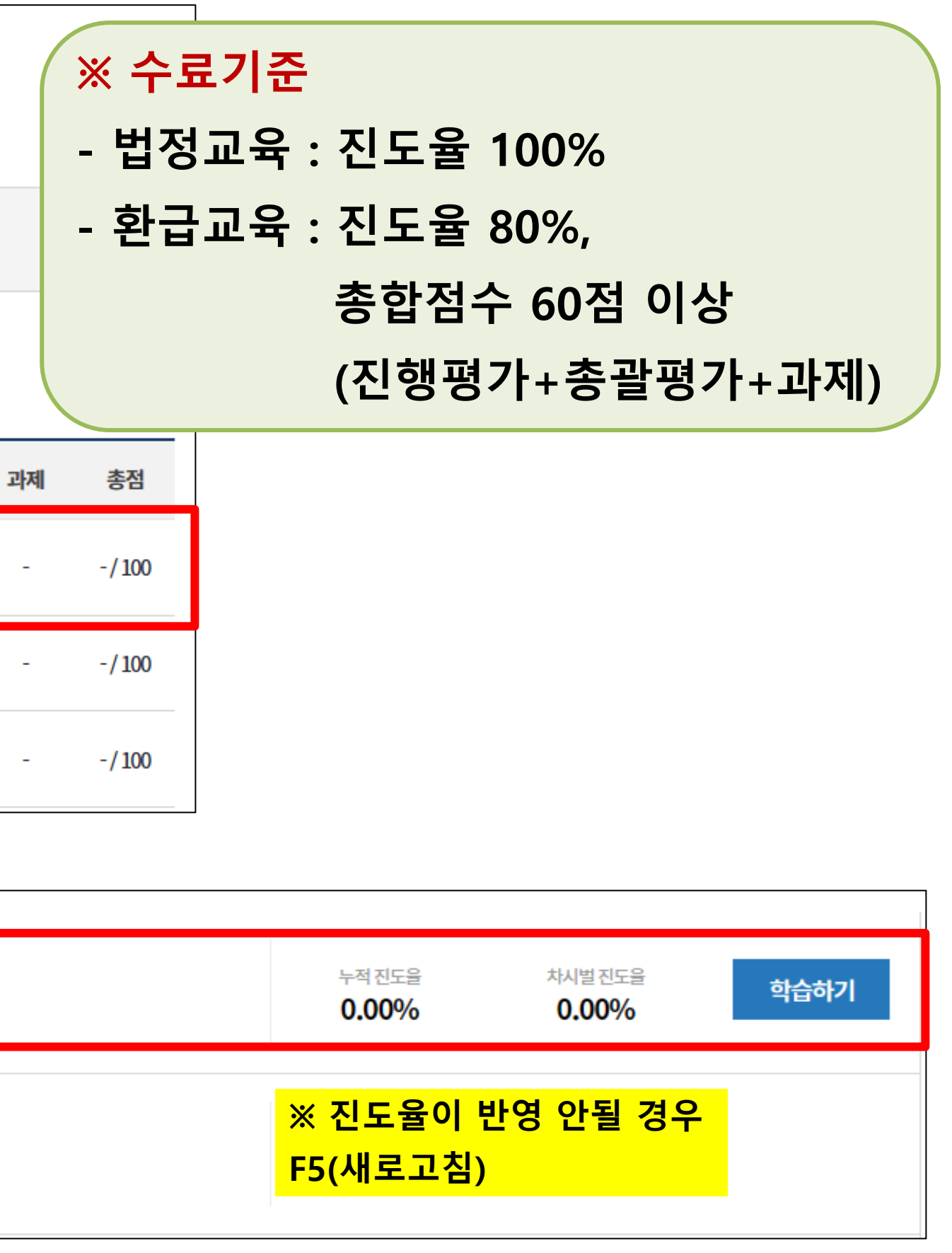

#### ・ 0:23 / 0:23 · 직장내갑질 · 지장내갑질 · 비즈니스커뮤니케( 교육이수시간:07:05:09:18~1) 교육시간:1시간 15분 29초 토론주제:회사 생활의 커뮤니커

2. 수강

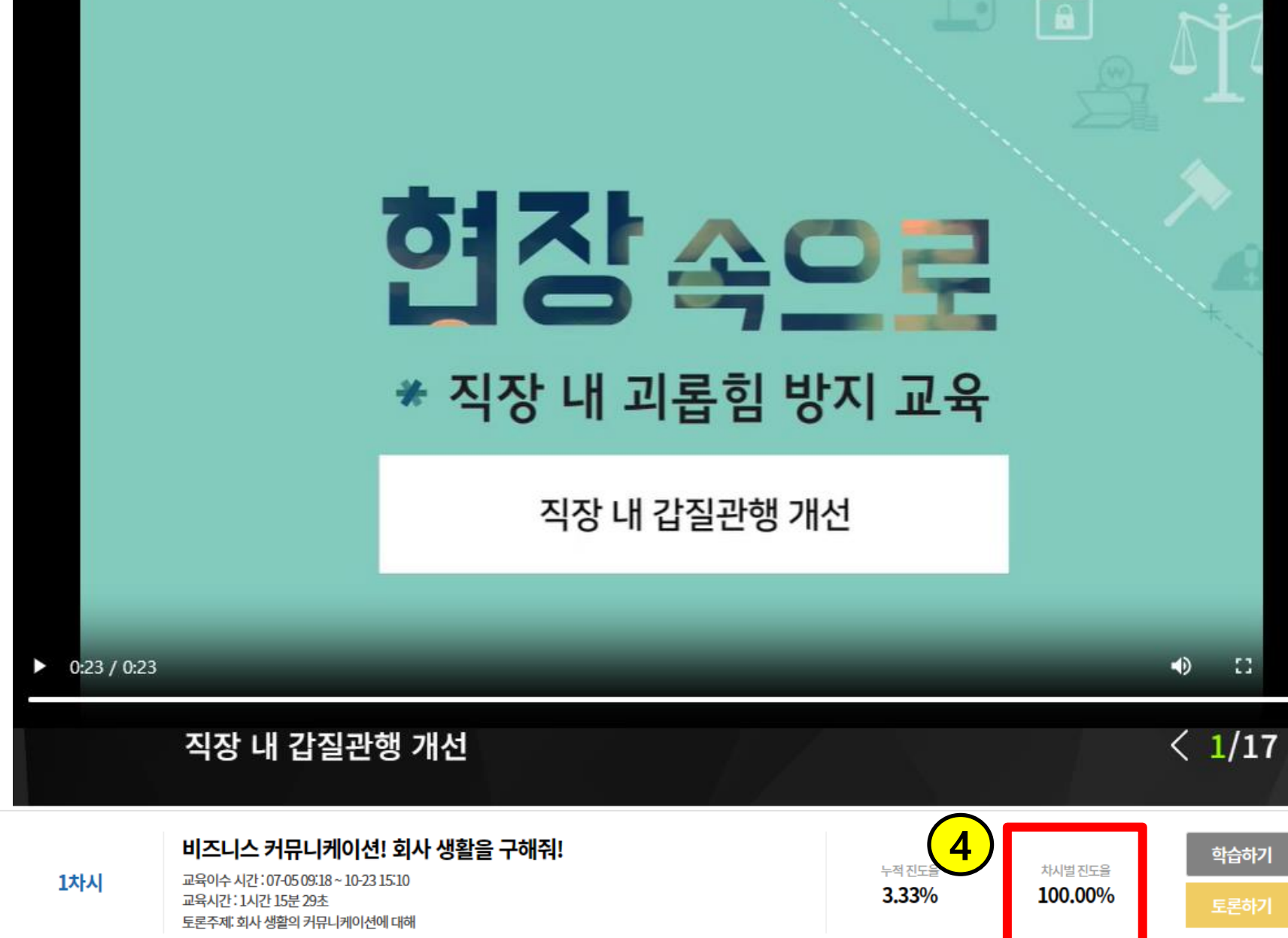

고육진행시간이 충족되어야 진도율에 반영
<u>마지막 페이지까지 열람</u>해야 진도율에 반영
<u>학습종료 버튼</u>을 눌러야 진도율에 반영

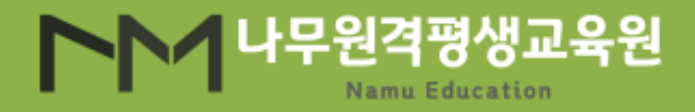

#### 학습하기

| · <b>구해줘!</b><br>1차시 비 <sup>:</sup> | <b>비즈니스</b><br>즈니스 커뮤니                              | <b>커뮤니카</b><br>- 케이션! 회 | <b>베이션!</b><br>회사 생활을 | 구해줘! | (                      | 1          |        |          |            |           |    |   |    |
|-------------------------------------|-----------------------------------------------------|-------------------------|-----------------------|------|------------------------|------------|--------|----------|------------|-----------|----|---|----|
| 교육진행시                               | 간:01:16                                             | ٦                       |                       |      |                        |            |        |          |            |           |    |   |    |
| 반드시 오른<br>바랍니다.                     | 반드시 오른쪽 하단의 다음(>) 버튼을 클릭하여 마지막 페이지까지 수강하시기<br>바랍니다. |                         |                       |      |                        |            |        |          |            |           |    |   |    |
| 용어사전 :                              |                                                     |                         |                       |      | 겁                      | 4          |        |          |            |           |    |   |    |
| 학습                                  | àQ&A                                                |                         | 학습자료                  |      | Ę                      | 녹업노트       |        |          |            |           |    |   |    |
| 번호                                  |                                                     | 제목                      |                       | 상태   |                        | 작성일        |        |          |            |           |    |   |    |
| 1                                   | 테스트                                                 |                         |                       | 완료   | 20                     | )23-07-12  |        |          |            |           |    |   |    |
|                                     |                                                     |                         | 글쓰기                   |      |                        |            |        |          |            |           |    |   |    |
|                                     |                                                     |                         | 학습종료                  |      | <mark>※</mark> 수<br>학습 | ·강을<br>·종료 | 완<br>버 | 로히<br>트을 | ·셨·<br>· 꼭 | 가면<br>! 눌 | 러주 | 티 | 요. |

#### 2. 수강

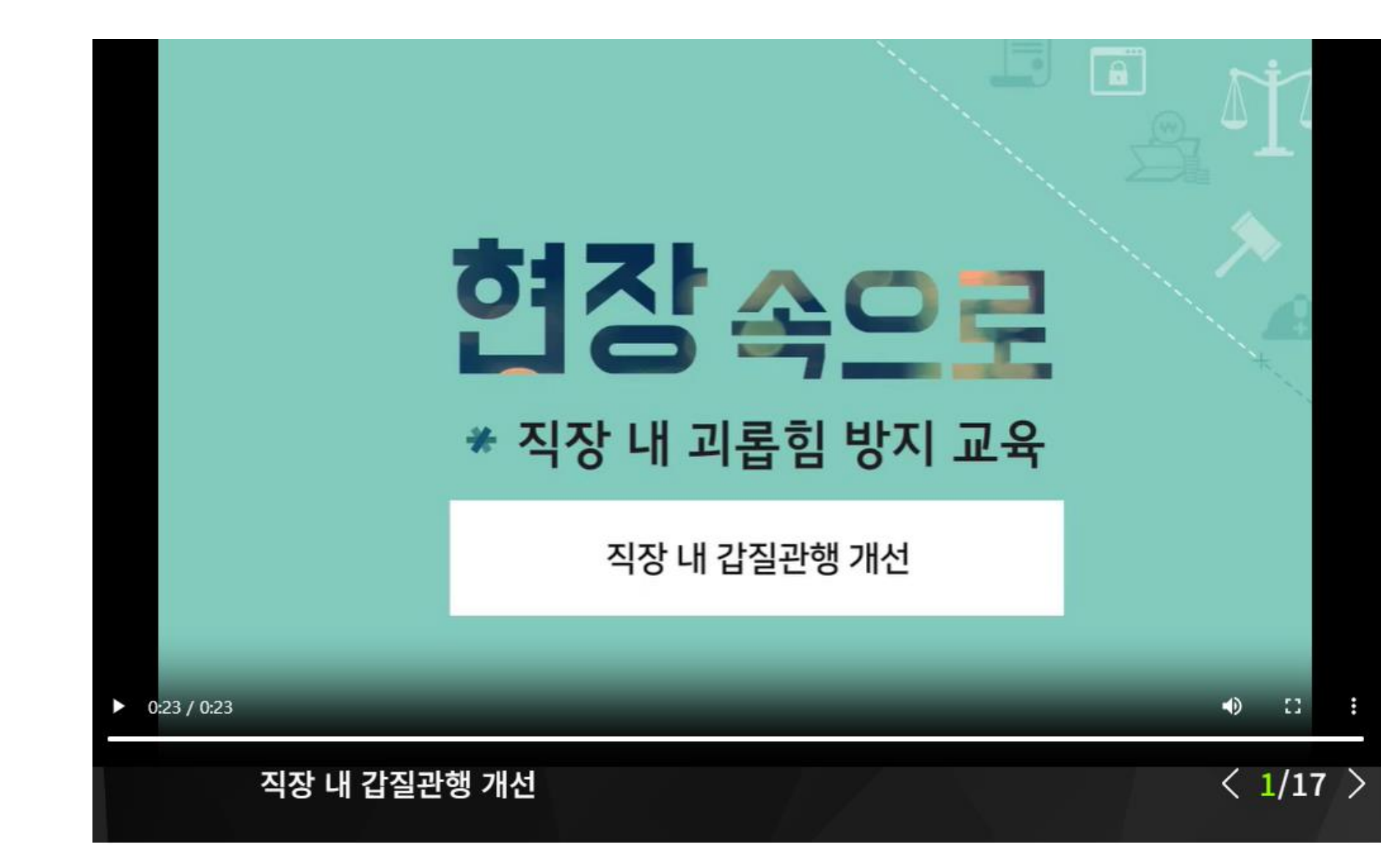

[학습Q&A] : 수강 중 문의사항
[학습자료] : 학습에 필요한 자료
[수업노트] : 수강 중 메모가능

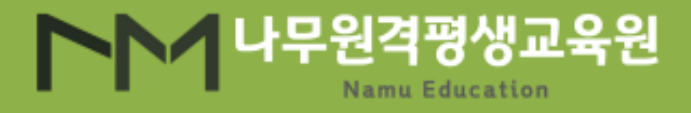

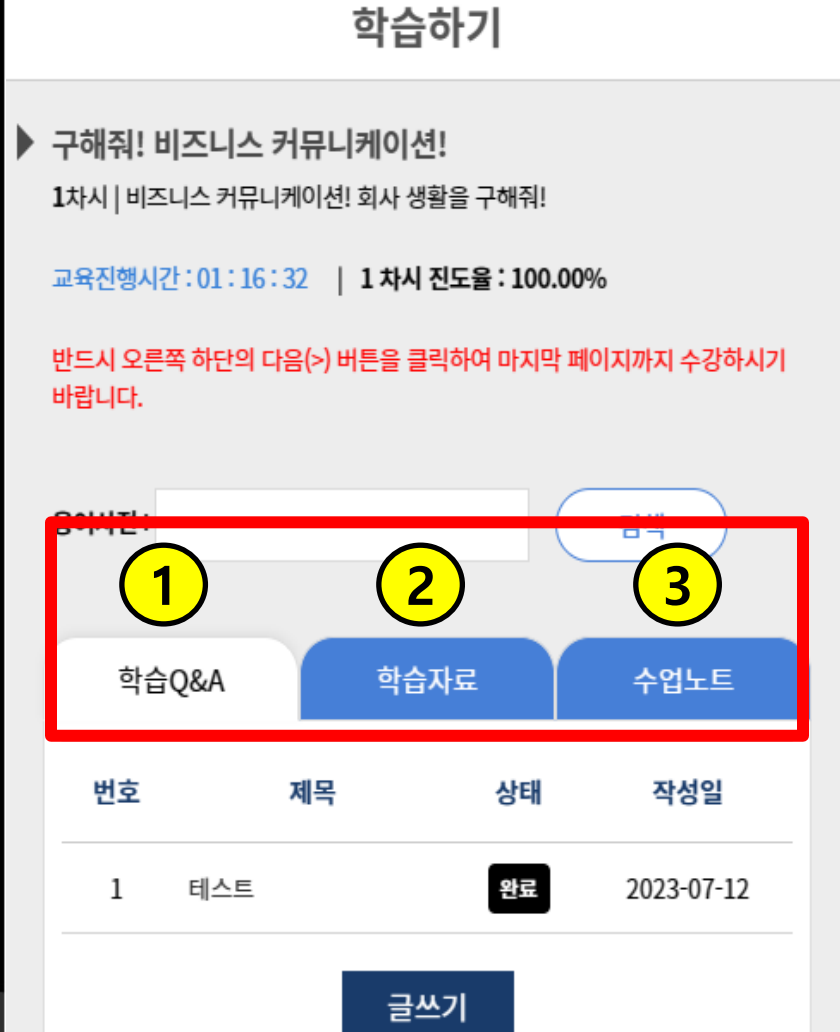

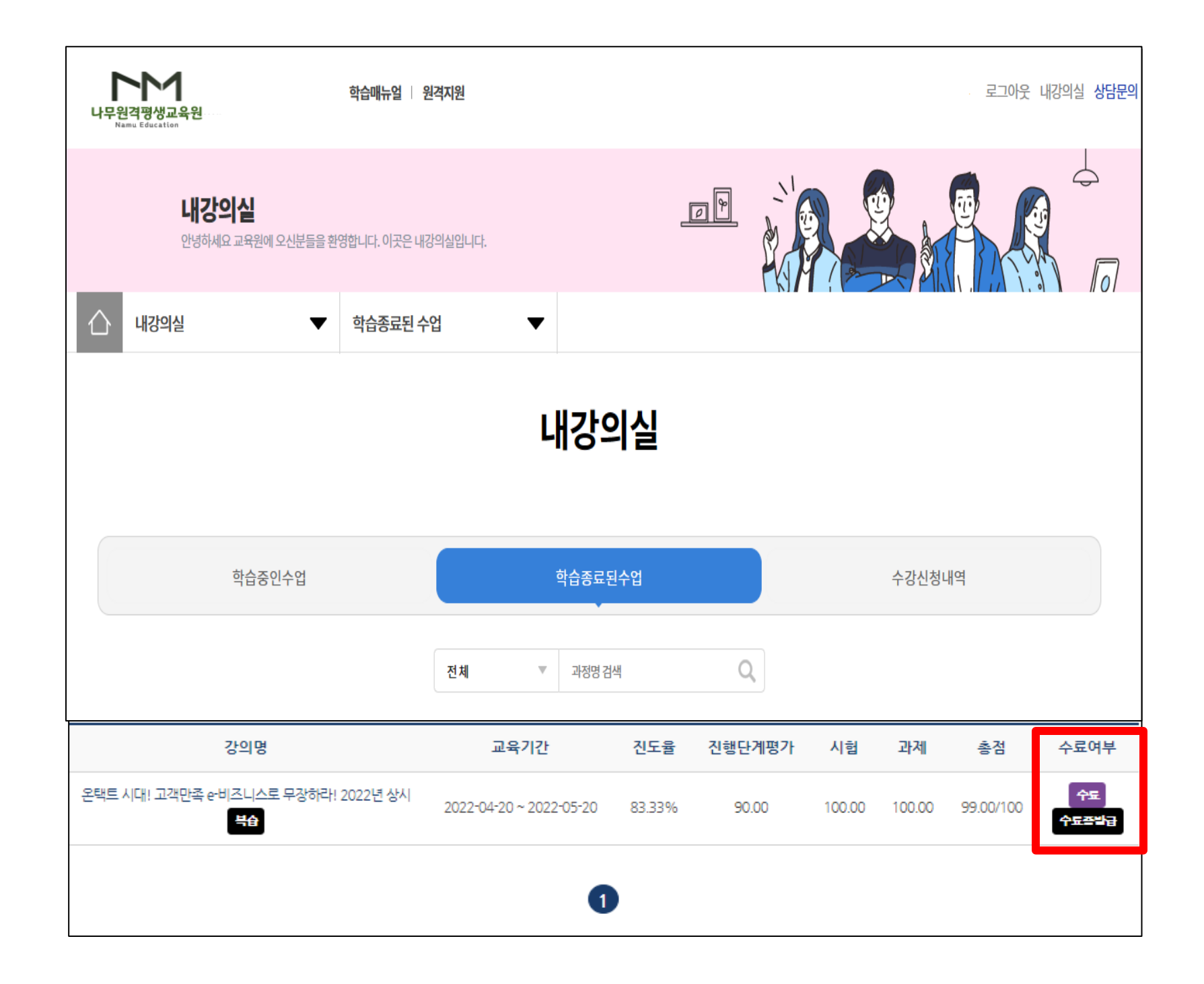

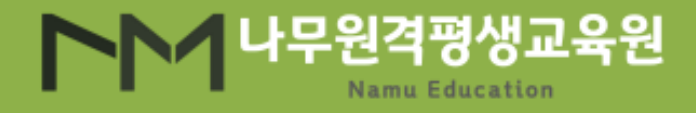

#### 수료기준을 통과하셨을 경우 수료증 출력 가능 \* 교육종료일 후 2-3일 소요 교육담당자 메일로 일괄 전달